★ご注文に関して不明な食や時間い合わせた[ノール]wucoop-text@singsjpまでご運結ください。 お問合せの厚は必ず(学部)F氏合/運語先)を記載ください。 ※入力問題がでお問い合せの帰は、①名和,②学部学年,③予約者号,③柳便者号,⑤住所,⑤ご本人携帯者号,⑦組合員者号)をご記載くだ

| 教科書オンライン予約注文から探 | ्र |           |   |
|-----------------|----|-----------|---|
|                 |    |           |   |
| ■ 所属学部から探す      | ~  |           |   |
| 曲 曜日・時間の一覧から探す  | ~  |           |   |
| ■ 詳細検索          | ~  |           |   |
|                 |    |           |   |
|                 |    |           |   |
| 🗈 お知らせ          |    | ■ テキスト入荷情 | 禄 |
|                 |    |           |   |

①教科書WEBサイトのトップ画面にある「教科書検索」の青色タブから教科書を検索してください。

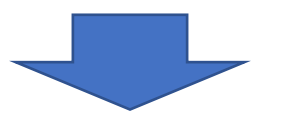

| 科目名 / 担当                     |         |             |                              |
|------------------------------|---------|-------------|------------------------------|
| No. / 書名                     |         | 追加          |                              |
| 有機立体化学 / 植田 光洋               |         |             |                              |
| 269 / ボルハルト・ショアー現代有機化学 上 第8版 |         | ( 🔍 🖌       |                              |
| 出版社 / 化学同人                   |         | 単価(税払)7,150 |                              |
| 区分 / クラス /                   | 時間 / 月1 | $\sim$      |                              |
| 後粟コード / 8302520001           |         |             |                              |
| 信令                           |         |             |                              |
| 植物生理学 / 竹田 惠美                |         |             |                              |
| 196/植物生曜学概論改訂版               |         |             |                              |
| 由原社/站局的                      |         | 半億(税込)3.850 |                              |
| 区会 / クラス /                   | 時限/月1   |             | (2)検索した教科書リスト                |
| 後夏コード / B301610000           |         |             |                              |
| 供考                           |         |             | 1世 コ ナフ 払い <del>ま</del> に ノイ |
| マネジメント特殊講義 / 辻 幸恵            |         |             |                              |
| 171 / 持続可能な社会のマーケティング        |         |             |                              |
| 出版社 / 相线野兽院                  |         | 半倍(积选)2.970 | を入わ 「リフト/ニ:白加                |
| 区分 /   クラス /                 | 陳欣 / 月1 |             | で入れ、リストに迫加.                  |
| 後篇コード / 8108020001           |         |             |                              |
| 法专                           |         |             | ください                         |
| 毒性学A / 西村 和彦                 |         |             |                              |
| 266 / 獣医毒性学                  |         |             |                              |
| 出版社 / 近代出版                   |         | 単価(総法)5.720 |                              |
| 区分 / クラス /                   | 時限/月1   |             |                              |
| 授業コード / 8300190001           |         |             |                              |
| (1 <b>年</b>                  |         |             |                              |
| スクール・ソーシャルワーク概論 / 山野 別子      |         |             |                              |
| 238 / よくわかるスクールソーシャルワーク第2版   |         |             |                              |
| 出版社 / ミネルラ1 ア春田              |         | 半億(积益)3,080 |                              |
| 区分/ ( クラス /                  | 時限 / 月1 |             | /                            |
| 近葉コード / 8402060001           |         |             | <b>↓</b>                     |
| 供考                           |         |             |                              |
| 拡散分離工学Ⅱ/試藤 明徳                |         |             |                              |
| 213 / 基礎化学工学                 |         |             | UZE:                         |

## マイリスト

和歌山大学 教科書WEBリスト 2022年(後期セメスター/第3・第4クォーター分) 購入予定教科書リスト

※商品状況については、他のお客様のご注文状況・店頭在庫状況により変動します。 No. 書名 / 出版社 冊数 単価(税込) 削除 シンプル韓国語 入門編 / アルク 1 G101 削除 ¥2,200 リストを更新する 定価合計 2,200円(税込) 生協価格 合計 2,090円(税込) ★必要な飲料書がマイリストに入っていますか? ーリストをもとにビッキングを行います。必要な教科書が入っているか、必要ではない教科書を誤ってリストに入れていないか等確認をお願いします。 ※購入後の返品はできませんのでで注意ください。 🚼 引続きリストに追加する B 店頭購入のためのマイリストを出力 ※商品状況については、他のお客様のご注文状況、旋頭在庫状況により変動します。 ③2冊目以降の教科書を購入 する場合は、「引き続きリストに追

和歌山大学

マイリスト

和歌山大学 教科書WEBリスト 2022年(後期セメスター/第3・第4クォーター分) 購入予定教科書リスト ※商品状況については、他のお客様のご注文状況・店頭在庫状況により変動します。 No. 書名 / 出版社 冊数 単価(税込) 削除 シンプル韓国語 入門編 / アルク 1 G101 ¥2,200 削除 リストを更新する 定価合計 2.200円(税込) 生協価格 合計 2,090円(税込) ★必要な教科書がマイリストに入っていますか? 一リストをもとにビッキングを行います。必要な教科書が入っているか、必要ではない教科書を誤ってリストに入れていないか等確認をお願いします。 ※購入後の返品はできませんのでご注意ください。 😫 引続きリストに追加する 🖶 店頭購入のためのマイリストを出力 ※商品状況については、他のお客様のご注文状況・店頭支庫状況により変動します。

④購入予定の教科書をすべてリストに入れ た後、マイリスト出力ボタンを押して下さい。

加する |をクリック・タップしてくださ

い。

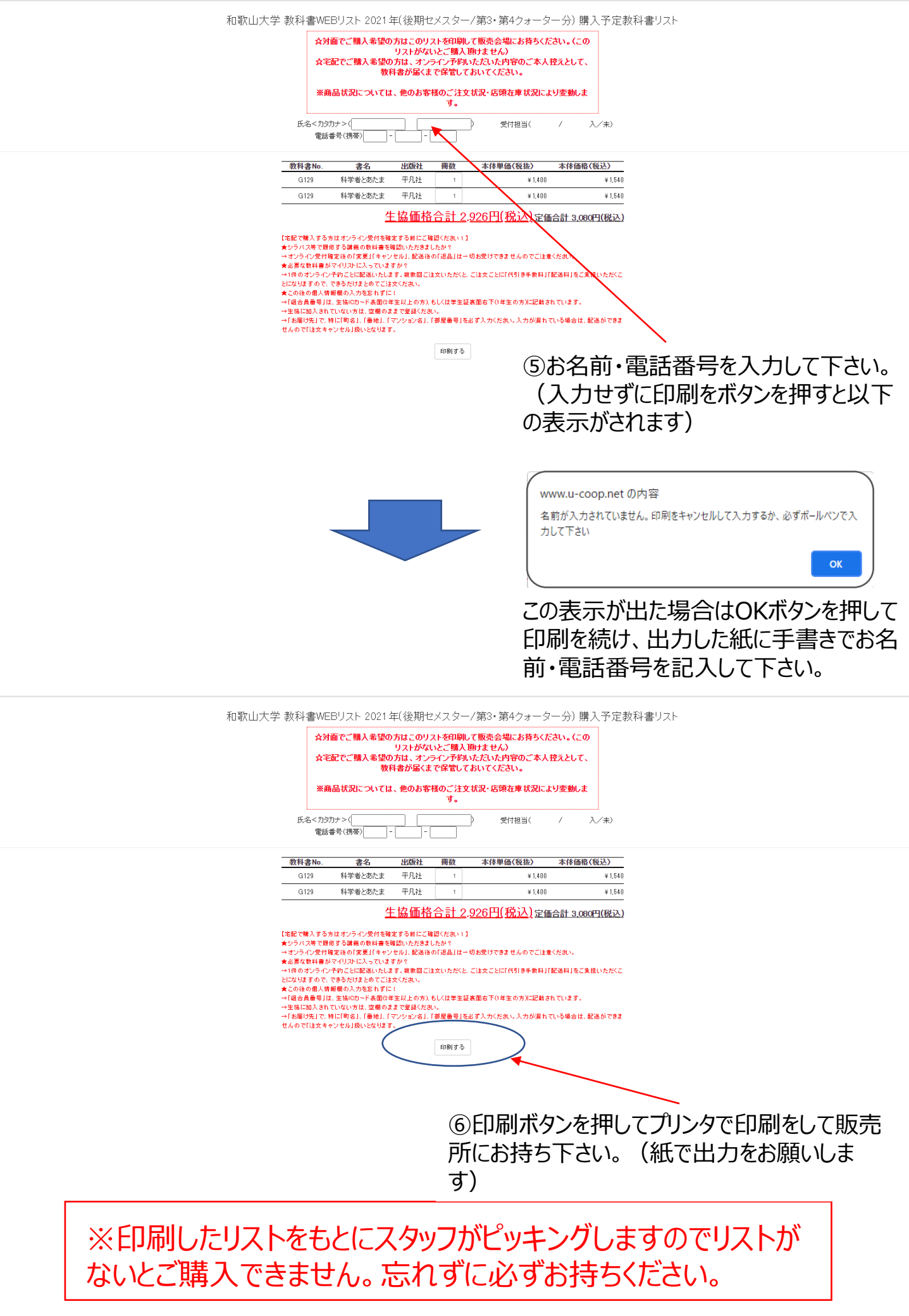